REPUBLIK INDONESIA KEMENTERIAN HUKUM DAN HAK ASASI MANUSIA

# SURAT PENCATATAN CIPTAAN

Dalam rangka pelindungan ciptaan di bidang ilmu pengetahuan, seni dan sastra berdasarkan Undang-Undang Nomor 28 Tahun 2014 tentang Hak Cipta, dengan ini menerangkan:

Nomor dan tanggal permohonan

EC00202271814, 4 Oktober 2022

#### Pencipta

Nama

Alamat

Kewarganegaraan

**Pemegang Hak Cipta** 

Nama Alamat

Alama

Kewarganegaraan Jenis Ciptaan Judul Ciptaan

Tanggal dan tempat diumumkan untuk pertama kali di wilayah Indonesia atau di luar wilayah Indonesia

Jangka waktu pelindungan

Nomor pencatatan

Khaerul Umamah, Rizki Aulianita, M. Kom dkk

JI Jatikramat No.167 Rt.001/004, Jatikramat, Jatiasih, Kota Bekasi, Jakarta Timur, DKI JAKARTA, 17421

Indonesia

#### Khaerul Umamah, Rizki Aulianita, M. Kom dkk

JI Jatikramat No.167 Rt.001/004, Jatikramat, Jatiasih, Kota Bekasi, Jakarta Timur, DKI JAKARTA, 17421

Indonesia

#### Program Komputer

Program Sistem Informasi Akuntansi Pada Biro Jasa Cv Mitra Abadi Bekasi

3 Oktober 2022, di Bekasi

Berlaku selama 50 (lima puluh) tahun sejak Ciptaan tersebut pertama kali dilakukan Pengumuman.

: 000387555

:

adalah benar berdasarkan keterangan yang diberikan oleh Pemohon. Surat Pencatatan Hak Cipta atau produk Hak terkait ini sesuai dengan Pasal 72 Undang-Undang Nomor 28 Tahun 2014 tentang Hak Cipta.

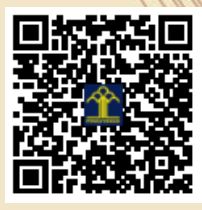

a.n Menteri Hukum dan Hak Asasi Manusia Direktur Jenderal Kekayaan Intelektual u.b. Direktur Hak Cipta dan Desain Industri

> Anggoro Dasananto NIP.196412081991031002

> > 17

Disclaimer:

Dalam hal pemohon memberikan keterangan tidak sesuai dengan surat pernyataan, Menteri berwenang untuk mencabut surat pencatatan permohonan.

#### LAMPIRAN PENCIPTA

| No | Nama                     | Alamat                                                                                                    |
|----|--------------------------|----------------------------------------------------------------------------------------------------|
| 1  | Khaerul Umamah           | JI Jatikramat No.167 Rt.001/004, Jatikramat, Jatiasih, Kota Bekasi                                                               |
| 2  | Rizki Aulianita, M. Kom  | Cluster Green Living 2 No. 2 Jl. Bawang Raya Kamp. Cibitung Sebrang RT. 001/008 Bekasi 17156                                     |
| 3  | Fajar Agustini, M.Kom    | Wahana Babelan Blok F 3 No 8 Kode Pos: 17610 Kab. Bekasi Jawa Barat                                                              |
| 4  | Khoirun Nisa, M.Kom      | Perumahan Pondok Ungu Permai Blok G.14 No.5 RT.001/011 Kaliabang Tengah, Bekasi Utara 17125                                      |
| 5  | Syifa Nur Rakhmah, M.Kom | Perumahan Duren Jaya Permai, Jl. Prambanan 2 Blok H5 No 13 RT. 010<br>RW. 004 Kelurahan Aren Jaya Bekasi Timur, Jawa Barat 17111 |
| 6  | Dwi Andini Putri, M.Kom  | Gang Enggal Damang JI. Cemara No.9, RT03/10 Kec. Caringin 16730 Kab.<br>Bogor Jawa Barat                                         |
| 7  | Norma Yunita, M.Kom      | Jl. Darma Wanita 1, Kel. Rawa Buaya, Kec. Cengkareng - Jakarta Barat                                                             |
| 8  | Nurajijah, M.Kom         | JI Al Hikmah No 79 Kp Maruga Kel Ciater Kec Serpong Kota Tangerang Selatan                                                       |

#### LAMPIRAN PEMEGANG

| No | Nama                    | Alamat                                                                                                    |
|----|-------------------------|----------------------------------------------------------------------------------------------------|
| 1  | Khaerul Umamah          | JI Jatikramat No.167 Rt.001/004, Jatikramat, Jatiasih, Kota Bekasi                                                               |
| 2  | Rizki Aulianita, M. Kom | Cluster Green Living 2 No. 2 Jl. Bawang Raya Kamp. Cibitung Sebrang RT. 001/008 Bekasi 17156                                     |
| 3  | Fajar Agustini, M.Kom   | Wahana Babelan Blok F 3 No 8 Kode Pos: 17610 Kab. Bekasi Jawa Barat                                                              |
| 4  | Khoirun Nisa, M.Kom     | Perumahan Pondok Ungu Permai Blok G.14 No.5 RT.001/011 Kaliabang Tengah, Bekasi Utara 17125                                      |
| 5  | Syifa Nur Rakhmah       | Perumahan Duren Jaya Permai, Jl. Prambanan 2 Blok H5 No 13 RT. 010<br>RW. 004 Kelurahan Aren Jaya Bekasi Timur, Jawa Barat 17111 |
| 6  | Dwi Andini Putri, M.Kom | Gang Enggal Damang JI. Cemara No.9, RT03/10 Kec. Caringin 16730 Kab.<br>Bogor Jawa Barat                                         |
| 7  | Norma Yunita, M.Kom     | Jl. Darma Wanita 1, Kel. Rawa Buaya, Kec. Cengkareng - Jakarta Barat                                                             |
| 8  | Nurajijah, M.Kom        | JI Al Hikmah No 79 Kp Maruga Kel Ciater Kec Serpong Kota Tangerang Selatan                                                       |

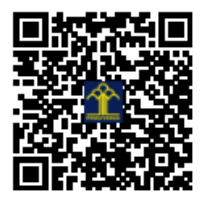

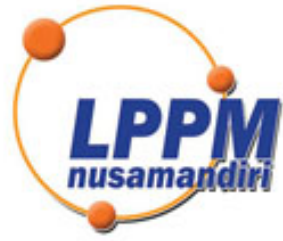

# LEMBAGA PENELITIAN DAN PENGABDIAN MASYARAKAT UNIVERSITAS NUSA MANDIRI

# SURAT TUGAS 039/B.01/LPPM-UNM/IX/2022

Tentang

Pelindungan Ciptaan di Bidang Ilmu Pengetahuan, Seni dan Sastra Berdasarkan Undang-Undang Nomor 28 Tahun 2014 tentang Hak Cipta Nomor dan Tanggal Permohonan EC00202271814, 4 Oktober 2022 Nomor Pencatatan: 000387555

## PADA SURAT PENCATATAN CIPTAAN KEMENTERIAN HUKUM DAN HAK ASASI MANUSIA REPUBLIK INDONESIA

**Program Komputer** 

Judul Ciptaan :

Program Sistem Informasi Akuntansi Pada Biro Jasa CV Mitra Abadi Bekasi

# MEMUTUSKAN

| Pertama | : | Kepada saudara                                                                                                    |
|---------|---|----------------------------------------------------------------------------------------------------|
|         |   | Norma Yunita M.Kom                                                                                                    |
|         |   | Sebagai Pencipta yang mempublikasikan karyanya.                                                                                                    |
| Kedua   | : | Mempunyai tugas sbb:<br>Melaksanakan Tugas yang diberikan dengan penuh rasa tanggung jawab.                                                                   |
| Ketiga  | : | Keputusan ini berlaku sejak tanggal ditetapkan, dengan ketentuan apabila dikemudian hari terdapat kekeliruan akan diubah dan diperbaiki sebagaimana mestinya. |

Jakarta,5 September 2022 Ketua LPPM niversitas Nus ndiri nusama Andi Saryoko, M.Kom

Tembusan

- Rektor Universitas Nusa Mandiri

- Arsip

- Ybs

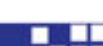

nusamandiri.ac.id

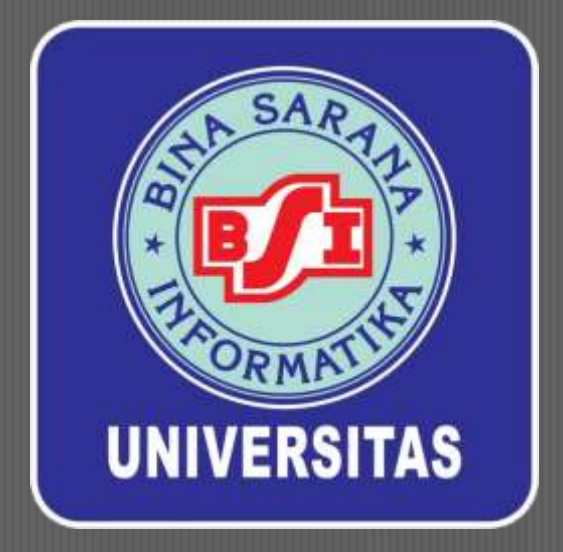

# MANUAL BOOK

## PROGRAM SISTEM INFORMASI AKUNTANSI PADA BIRO JASA

# CV MITRA ABADI BEKASI

Khaerul Umamah Rizki Aulianita, M. Kom Fajar Agustini, M.Kom Khoirun Nisa, M.Kom Syifa Nur Rakhmah, M.Kom Dwi Andini Putri, M.Kom Norma Yunita, M.Kom Nurajijah, M.Kom

#### 1) Form Login

Form login ini merupakan tampilan awal pada saat anda akan menggunakan aplikasi ini. Untuk masuk ke form login ini, bisa anda akses dengan username dan password yang tersedia. Saat ini tersedia 2 user yaitu

a. Username : Admin Password : Admin b. Username : Pemilik Password : Pemilik

Berikut tampilan form login :

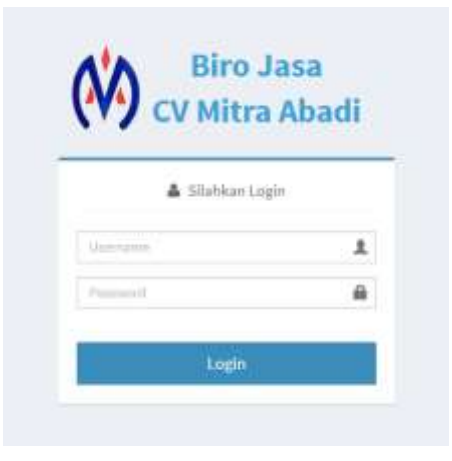

#### 2) Menu Utama

Setelah anda berhasil melakukan login, selanjutnya akan masuk ke halaman index (beranda). Berikut ialah tampilan menu utama :

| (V) CV Mire Abadi =                                          |            |
|--------------------------------------------------------------|------------|
|                                                              | <b>m</b> - |
| # Beranda                                                    | territe    |
| Enclared     Solvernatizationg Javeslandin & Perritik Famil. |            |
| All torus hereb Herebanan                                    |            |
| 🖉 Units Previountain STAN                                    |            |
| ar Down Perparangan 370%                                     |            |
| 🔗 Transida Bro Jawa                                          |            |
| 🔎 Laponi / Turtuko BVO Jusa                                  |            |
| Total Intel                                                  |            |

Dalam halaman ini terdapat beberapa menu yang bisa anda lihat di sebelah kiri, dan dengan hak akses diantaranya yaitu :

| Pilihan Menu           | Admin <sup>Ha</sup> | ık Akses <sub>Pemilik</sub> |
|------------------------|---------------------|-----------------------------|
|                        |                     |                             |
| Beranda                | Read                | Read                        |
| Data Pelayanan Jasa    | Read                | Execute                     |
| Data Jenis Kendaraan   | Read                | Execute                     |
| Data Pembuatan STNK    | Read                | Execute                     |
| Data Perpanjangan STNK | Execute             | Read                        |
| Transaksi Biro Jasa    | Execute             | Read                        |
| Laporan Transaksi      | Execute             | Execute                     |
| Data User              | Read                | Execute                     |
| Ubah Password          | Execute             | Execute                     |

#### a) Menu Data Pelayanan Jasa

Di menu ini, pemilik dapat menambah, megubah, dan menghapus jenis pelayanan jasa yang tersedia. Sedangkan admin, hanya dapat melihat data yang tersedia. Dengan tampilan sebagai berikut ;

100

| W Statistics                                                                                                    | -                                                                                       |                   | - nisksini 🖷                                                                                                    |
|----------------------------------------------------------------------------------------------------|-----------------------------------------------------------------------------------------|-------------------|----------------------------------------------------------------------------------------------------|
|                                                                                                    | 🌢 Pelayanan Jasa                                                                        |                   | + farmer                                                                                                    |
| e branda                                                                                                    |                                                                                         |                   |                                                                                                    |
| 🖉 Data Pelayanan Jusa                                                                                                    | Tampikan 🔟 💌 data                                                                       |                   | Cath                                                                                                    |
| 🖉 Data Jeniti Kerdaraati                                                                                                    | No. *                                                                                   | Petryanan Jasa    | P Aksi I                                                                                                    |
| 🖉 Sata Pereliwalan STHK                                                                                                    | 5.                                                                                      | Perpanjangan STIK | 5                                                                                                    |
| a Data Perpanjangan 1756                                                                                                    | 1                                                                                       | Perrobuatan S7NM  | · · · · · · · · · · · · · · · · · · ·                                                                                                    |
| @ Transdat Gro Jawa                                                                                                    | Manangélkan ±sampai 2 dari 3 data                                                       |                   |                                                                                                    |
| # Laponen Transaksi BNO Jasa                                                                                                    |                                                                                         |                   |                                                                                                    |
| A Data Unit                                                                                                    |                                                                                         |                   |                                                                                                    |
| Clock Password                                                                                                    |                                                                                         |                   |                                                                                                    |
|                                                                                                    |                                                                                         |                   |                                                                                                    |
| ← → C @ localtunt.tun                                                                                                    | tariyu an iyiyi nodule rhum, pelawran yead bh                                           | revalit           | R & 🚱 I                                                                                                    |
| ← → C @ localhuit.hini                                                                                                    | panaimamantarihmadale-form, pelayeran, pelabih<br>T                                     | mraft             | R. & 🗶 i                                                                                                    |
| ← → C @ localhuit.turr<br>()) CV Mitra Abadi :                                                                                                    | awinenuhphrobile-form pelayeran peakto<br>III Input Pelayanan Jasa                      | mvalif            | a de composition e de composition de la composition de la composit |
| ← → C ② localhunt,turn<br>() CV Mitra Abadi<br>CV Mitra Abadi<br>A Seconda<br>Cota Pelayaran Jata                                                                                                    | paumenungfmoldenform, prioverar peutifi<br>Input Pelayanan Jasa<br>Pelayaran Jasa       | mrait             | R & Barris Pringeranian tean                                                                                                    |
| <ul> <li>← → C ② localitut/terr</li> <li>(V) OV Mitra Abadi</li> <li>A Securita</li> <li>Ø Securita</li> <li>Ø Securita</li> <li>Ø Securita</li> <li>Ø Securita</li> </ul>                                                                                                    | gaudinanuhpihoolale-hom pelayaran peakhr<br>2<br>Input Pelayanan Jasa<br>Pelayaran Jasa | mraht             | in de la companya de la companya de  |
| <ul> <li>CV Mitra Abadi</li> <li>CV Mitra Abadi</li> <li>CV Mitra Abadi</li> <li>Scrata</li> <li>Scrata</li> <li>Data Polyanan Jata</li> <li>Data Polyanan Jata</li> <li>Data Portugatan STHK</li> </ul>                                                                                                    | pascimenuty/Instalentors_prioven_peaktin<br>Input Pelayanan Jasa<br>Pelayatan Jasa      | mr-ait<br>Batal   | in de la companya de la companya de  |
| CV Mitra Abadi<br>CV Mitra Abadi<br>CV Mit | paulmenuhpfmobile-firm pelejonan peultin<br>District Pelayanan Jasa<br>Pelayanan jasa   | mr-ait<br>Stol    | in de Senatura Princeranama Press                                                                                                    |
| CV Mitra Abadi<br>CV Mitra Abadi<br>CV Mit | eneutramuntufmodule-firmupelieveranupeutifit<br>Input Pelayanan Jasa<br>Pelayatanunan   | mmalit<br>Batu    | interioria fermina fermina estatu                                                                                                    |
| CV Mitra Abadi and CV Mitra Abadi and CV Mitra Abad                                                                                                    | eseciran un principal entre palayeran peaktin<br>Imput Pelayanan Jasa<br>Pelayaran Jasa | me-ait<br>Bata /  | in de la companya de la companya de  |
| CV Mitro Abadi a<br>CV Mitro Abadi a<br>CV Mitro Abadi a<br>Astratā<br>Astratā<br>Dete Pelejaren Jata<br>Dete Pelejaren Jata<br>Dete Pelejaren Jata<br>Dete Perejasjangan IThe<br>Dete Perejasjangan IThe<br>Dete Perejasjangan IThe<br>Astratāki bet vidas                                                                                                    | paulitanuhulmolalerhom pelejonan jeulihi<br>Input Pelayanan Jasa<br>Pelayanat jaw       | mr-ait            | in de la constante de la constante de la const |

#### b) Menu Data Jenis Kendaraan

Di menu ini, pemilik dapat menambah, megubah, dan menghapus data jenis kendaraan yang tersedia. Sedangkan admin, hanya dapat melihat data yang tersedia. Dengan tampilan sebagai berikut ;

| ← → C (0 locahod/bing                 | asa/menumphrodula-jara, kandaraan                                                                                                    |                                                                                                    |         | a 💩 🚳 1                        |
|---------------------------------------|----------------------------------------------------------------------------------------------------|----------------------------------------------------------------------------------------------------|---------|--------------------------------|
| (V) GV Mitra Abadi =                  |                                                                                                    |                                                                                                    |         | 🖗 Jendida -                    |
|                                       | Jenis Kendaraan                                                                                                    |                                                                                                    |         | + Colorado                     |
| · Branda                              |                                                                                                    |                                                                                                    | 5 (etc. |                                |
| # Dela Pelinjerum Anne                | Tampikan 10 👻 data                                                                                                    |                                                                                                    | Carl    | h                              |
| 🖉 Data Arm Kendaraan                  | No. *                                                                                                    | Jenis Kondorsan                                                                                                 | 202     | Aksi                           |
| Data Perspection STHM.                | 4                                                                                                    | BLAT SPORTY 3021                                                                                                |         |                                |
| 🖉 Tiata Perpanjangan 5766             | 3 <b>8</b> .5                                                                                                    | 005460-2021                                                                                                    |         | 6 🚺                            |
| # Transies Gen Jaco                   | 3                                                                                                    | BCDCHW 1021                                                                                                    |         | •                              |
| 🖉 Gapmen Namaka tiro Jesa             | (4)                                                                                                    | PCX 300 3023                                                                                                    |         |                                |
| A Data Date                           | 6                                                                                                    | CB8 150 2021                                                                                                    |         |                                |
| a the finance                         | e                                                                                                    | BEAT SPORTS 2022 Prog2                                                                                          |         |                                |
|                                       | T                                                                                                    | BLAF SPIDITV 2022 Prog2                                                                                         |         |                                |
|                                       | 1.4                                                                                                    | BERT SPORTY 2022 Progr                                                                                          | 1       |                                |
|                                       | 9                                                                                                    | WWW01255 2021                                                                                                   |         |                                |
|                                       | Henanyitkan 1 sangai 8 dari 8 dasa                                                                                                    |                                                                                                    |         |                                |
| ← → C @ locationt.html                | فالموسلية والمرتبعي ومناجعه والمواسية والمرتبعة                                                                                                    | university of the second second second second second second second second second second second second second se |         | a & 🐠 i                        |
| (V) CV Mitra Abadi 😑                  |                                                                                                    |                                                                                                    |         | - 100000                       |
| C                                     | 😮 Input Jenis Kendaraan                                                                                                    |                                                                                                    | # bes   | eta - Stano Merdanian - Statut |
| · · · · · · · · · · · · · · · · · · · |                                                                                                    |                                                                                                    |         |                                |
| 🖉 these followersen Anna              | Jents Kendaraan                                                                                                    |                                                                                                    |         |                                |
| 🖉 Data Arris Kendaraan                | 100 March 100 March 100 Ma |                                                                                                    |         |                                |
| PTOVG Perdicutor STUK                 | - Limited                                                                                                    | Estal.                                                                                                    |         |                                |
| 🖉 Data Perpanjangan STMK              |                                                                                                    |                                                                                                    |         |                                |
| Ø Transist Dire Law                   |                                                                                                    |                                                                                                    |         |                                |
| a Laporan Trientako Biro Anja         |                                                                                                    |                                                                                                    |         |                                |
| 📥 - Nota Unim                         |                                                                                                    |                                                                                                    |         |                                |
| # Utah Password                       |                                                                                                    |                                                                                                    |         |                                |
|                                       |                                                                                                    |                                                                                                    |         |                                |

#### c) Menu Data Pembuatan STNK

Di menu ini berfungsi untuk membuat master data biaya untuk pembuatan STNK. Di menu ini, pemilik dapat menambah, megubah, dan menghapus data master pembuatan STNK yang tersedia. Sedangkan admin, hanya dapat melihat data yang tersedia.

Dengan tampilan sebagai berikut ;

#### Manual book penggunaan aplikasi pada Biro Jasa CV Mitra Abadi

| CV Mitra Abadi                                                                                                    |                                                                                                    |                                                                                                    |                                 |                 |                                  |                  |                 | 🖉 Lanakata |
|----------------------------------------------------------------------------------------------------|----------------------------------------------------------------------------------------------------|----------------------------------------------------------------------------------------------------|---------------------------------|-----------------|----------------------------------|------------------|-----------------|------------|
|                                                                                                    | 🌲 Pembuatan STNP                                                                                                    | C                                                                                                    |                                 |                 |                                  |                  |                 | · Terrisol |
| - second i                                                                                                    | and the second                                                                                                    |                                                                                                    |                                 |                 |                                  | 1                | al .            |            |
| Diza Maganan Jase                                                                                                    | untreas to allesta                                                                                                    |                                                                                                    | 1. A                            |                 |                                  |                  |                 |            |
| Data Arris Rendarian                                                                                                    | 1 BEAT SADDTY 101                                                                                                    | tendariaan                                                                                                    | 1 bis 300.00                    | Diaya Progresii | Jasa + Proses                    | 210,000,00       | 3.005.292.00    |            |
| Data Pembadan STNK                                                                                                    |                                                                                                    | A11                                                                                                    |                                 |                 | Contraction in a                 |                  |                 |            |
| Tura Perpangangan (TMK                                                                                                    | 1 UENICIUI                                                                                                    |                                                                                                    | 1,004,000,00                    |                 | inchar in                        | 11000000         | 4,440,734.00    |            |
| Transist first Jaco                                                                                                    | 1 30009-2823                                                                                                    |                                                                                                    | 2,175,500.01                    | 0.00            | 875,952.00                       | 110,000.00       | 3,391,412.00    | •          |
| Laporen Tranlakai Siro Jasa                                                                                                    | 4 PCX 140 2021                                                                                                    |                                                                                                    | 3,412,500.00                    | 0.00            | 825,952.00                       | 310,000.00       | 4,546,412.00    |            |
| Data User                                                                                                    | 5 (589 550 2425                                                                                                    |                                                                                                    | 1,675,300.00                    | 0.00            | 805(952.00                       | 310,000.06       | 5,087,252.00    | •          |
| Ubah Papaword                                                                                                    | 8 BEAT SPORTV202                                                                                                    | 1Prog1                                                                                                    | 1,525,300.00                    | 181,300.00      | 805,952.06                       | 110,000.00       | 3,216,752.00    | 6 D        |
|                                                                                                    | T REAT SPORTY 202                                                                                                    | 1/102                                                                                                    | 1,038,300.00                    | 83,303.00       | 875,952.00                       | 310,000.00       | 1,118,792,00    | Ø          |
|                                                                                                    | # W480 125 2021                                                                                                    |                                                                                                    | 3,475,000,01                    | #0,000.00       | 832,490.00                       | 310,000.00       | 3,667,400.00    |            |
|                                                                                                    | Henampilkan 1 sampilik dar                                                                                            | i ii data                                                                                                    |                                 |                 |                                  |                  |                 | - 11 -     |
| → C → D locatront.ten                                                                                                    | Henampikan Luampi Adar<br>njavennampihannodula-for                                                                    | i il data<br>1, Immulai, Sun                                                                                                    | uliforroradal                   |                 |                                  |                  |                 | - 11 -     |
| → C @ locathout.tern<br>V) CV Mitra Abad                                                                                                    | Henampikan 1 sampai A dar<br>njana/menujihp/module=fam                                                                | i il data<br>It, finimulcai, fuer                                                                                                    | ultiform add                    |                 |                                  |                  | 4               | - 111 -    |
| O     O     Iccathort.tem     CV Mitra Abadi                                                                                                    | iserampikan i sampai é der<br>njasormenujnprimodule-fram                                                              | t i data<br>t_transida(_tran<br>n STNK                                                                                                    | alaforreradd                    |                 |                                  |                  | A facels - free | - 11 -     |
| C                                                                                                    | Henampikan Lampsi A da<br>njawamwanjitu/module-fur<br>C& Insput Pembulata                                             | n STNK                                                                                                    | ultimer att                     |                 |                                  |                  | W Georde - Ret  | a in a     |
| C (D local-outline     CV Mitra Abadi     CV Mitra Abadi     Connection                                                                                                    | Idenanipākan 1 sanpai ā da<br>ngaustrourujāju Produke-faur<br>E<br>I input Pembeiata<br>Jārds Kendacaan               | n STNK                                                                                                    | uldhoveradd                     |                 | 8000                             | (8. 120)         | A book See      |            |
| CV Mitra Abadi      CV Mitra Abadi      C     | i Aenampikan Lampai A da<br>gaucimen gingi module - fran<br>E<br>C Insput Pembulata<br>Jenis Rendacian<br>Pogresi     | n STNK                                                                                                    | ubiterer-add                    |                 | Section<br>Jaka+Propes           | a. 201<br>ar:101 | # lands - her   |            |
| C D localitation                                                                                                    | Henampikan Lampsi & da<br>njava/menujity/modula=fium                                                                  | n STNK                                                                                                    | ultimmeadd                      |                 | Notice<br>Jasa + Projes<br>Total | 0.200            | at Granda - Ren | + 10 +     |
| C D localitation CV Mitra Abaclu CV Mitra Abaclu CV Mitra Aba | Henanipikan Lampai A da<br>gawamaan gipulomodula - faar<br>III Input Pembalata<br>Jania Kendanan<br>Progeof<br>Profi  | n STNK                                                                                                    | uddhovor add                    |                 | notos<br>Jaks + Projes<br>Total  | 6. 205           | e book - See    | + 100 +    |
| CV Mitra Abadi CV Mitra Abadi CV Mi | Idenampikan Lampai A da<br>gaugmeen ging module - faar<br>C Input Pembuata<br>Jarin Rendacion<br>Posgreat<br>Hairis   | n stak<br>- 700 dec<br>e. 100<br>e. 100<br>e. 100<br>e. 100                                                                                                    | uktiverer utd                   |                 | Sinton<br>Jasa+Projes<br>Total   | 9. 200           | * book - he     | + III -    |
| C C C Alice Abadi C V Alice Abadi C V V V V V V V V V V V V V V V V V V V                                                                                                    | Idenampikan Lampai A da<br>gaucimen gingimodula - fior<br>E<br>De Insput Pembulata<br>Jaris Rendesan<br>Pageal<br>Maß | n STNK                                                                                                    | ubitorrovadd<br>10 Forefilmae - |                 | Station<br>Java+Projes<br>Total  | 0. pm            | A Granda - Ret  | + III +    |
| C D localitation     CV Mitra Abacli      CV Mitra Abacli      CV Mitra      CV Mitra Abacli      CV Mitra Abacli      CV Mitra Abacli      CV Mitra      CV Mitra Abacli      CV Mitra      CV Mitra        | Henampikan Lumpai A da<br>njawamwangingimodula-ifan<br>IP Input Pembuata<br>Arris Rendarian<br>Prograf<br>HaP5        | 14 data<br>14 data<br>16 STNK<br>1 - 710h data<br>1 - 120h data<br>1 - 120h data<br>1 - 120h data<br>1 - 120h data<br>1 - 120h data<br>1 - 120h data<br>1 - 120h data | uddhever add                    |                 | Notice<br>Jasa + Projes<br>Tutal | 0. 200           | A faceba Ser    | en in en   |

#### d) Menu Data Perpanjangan STNK

Di menu ini berfungsi untuk membuat master data biaya untuk perpanjangan STNK. Di menu ini, Admin dapat menambah, megubah, dan menghapus data master pembuatan STNK yang tersedia. Sedangkan pemilik, hanya dapat melihat data yang tersedia.

Dengan tampilan sebagai berikut ;

#### Manual book penggunaan aplikasi pada Biro Jasa CV Mitra Abadi

| CV Mitra Abadi ≡                                                                                                    |                                                                                                    |                    |                                                                                                    |                    |            |             |              |                                                               |                                                                                                    |           |                  | Poses                              |
|----------------------------------------------------------------------------------------------------|----------------------------------------------------------------------------------------------------|--------------------|----------------------------------------------------------------------------------------------------|--------------------|------------|-------------|--------------|---------------------------------------------------------------|----------------------------------------------------------------------------------------------------|-----------|------------------|------------------------------------|
| 👗 Perp                                                                                                    | anjangan STM                                                                                                    | IK.                |                                                                                                    |                    |            |             |              |                                                               |                                                                                                    |           |                  | + facto                            |
| randa.                                                                                                    | al mandan                                                                                                    |                    |                                                                                                    |                    |            |             |              |                                                               |                                                                                                    | ow.       |                  |                                    |
|                                                                                                    | mark Renderman                                                                                                    | anses              | IND .                                                                                                    | CHARGE OF          | ADD STREET | River TRATE | Calcibility. | ACC DENSE                                                     | APAI Connect                                                                                                    | teres     | Total Disease    | Abri                               |
| I I                                                                                                    | BEAT SPORTV 2021                                                                                                    | 0.99               | 211,800.00                                                                                                    | 35,000.00          | 15,000.00  | 0.08        | 10.000.00    | 25.800.00                                                     | 0.00                                                                                                    | 25,000.00 | 121,800.00       | 80                                 |
| An Presiduation of the                                                                                                    | 95W0 3621                                                                                                    | 6.50               | 135,300,00                                                                                                    | 35,000.40          | 15,000.00  | 0.02        | 620          | 0.00                                                          | 0.00                                                                                                    | 25.000.00 | 235,000,00       | 00                                 |
| en Gerpangangan strak                                                                                                    |                                                                                                    |                    |                                                                                                    |                    |            |             |              |                                                               |                                                                                                    |           |                  |                                    |
| ensité Bret Less Herarip                                                                                                    | Rian 1 campai 2 dari 2                                                                                                    | data               |                                                                                                    |                    |            |             |              |                                                               |                                                                                                    |           |                  | +                                  |
| poten Trientakji Elito Jata                                                                                                    |                                                                                                    |                    |                                                                                                    |                    |            |             |              |                                                               |                                                                                                    |           |                  |                                    |
| cause .                                                                                                    |                                                                                                    |                    |                                                                                                    |                    |            |             |              |                                                               |                                                                                                    |           |                  |                                    |
|                                                                                                    |                                                                                                    |                    |                                                                                                    |                    |            |             |              |                                                               |                                                                                                    |           |                  |                                    |
| n farmet                                                                                                    | uto Anastae - Sami                                                                                                    | trunkalisi         | perturierups                                                                                                    | ei Reftarma ada    | t          |             |              |                                                               |                                                                                                    |           |                  | G & 6                              |
| oh Paswell<br>• C () teathet/Instantion<br>• CV Mitra Abadi ≡                                                                                                    | ptp?midule=turn,                                                                                                    | haniata            | perparjanga                                                                                                    | rðiður - að        | í.         |             |              |                                                               |                                                                                                    |           |                  | G ∳ Ø                              |
| ah Paswell<br>C D locathos/Jengesanan<br>CV Mitra Abadi =<br>CY Inpu                                                                                                    | utožnostve-tom,<br>ut Perpanjang                                                                                          | hiniatai<br>an STM | perpartanga<br>4K                                                                                                    | eðdjam í gdi       | i          |             |              |                                                               |                                                                                                    |           | beards - Pris    | G. Sr. 🖸<br>🔔 Power<br>ngangas mas |
| <ul> <li>C (i) teathes/tergascross</li> <li>CV Mira Abadi =</li> <li>CV Intra Abadi (i) (ii) (iii) (ii</li></ul>                                                                                                    | polandoe-tam,<br>ut Perpanjang                                                                                            | rmana<br>an STM    | Jector Series                                                                                                    | el Bolto en a gelo | i          |             |              |                                                               |                                                                                                    |           | beauta – Perja   | Q & Q                              |
| <ul> <li>C @ location/temperatures</li> <li>CV Mitra Abadi =</li> <li>CV Mitra Abadi and C Input second second secon</li></ul>                                                                                                    | utoProduke-tom,<br>It Perpanjang<br>Jenis Kendaraan                                                                       | an STM             | joergangerige<br>dK<br>h. joreg hender                                                                                                    | előpharm a gela    | í          |             |              | BBNQ                                                          |                                                                                                    |           | beindz – Hype    | G, dr 🖉                            |
| Nh Paswed<br>CV Mitra Abadi =<br>CV Mitra Abadi =<br>Ni Paswed<br>CV Mitra Abadi =<br>CV Mitra Abadi =<br>CV Mitra                                                                                                    | utopinadale-tam,<br>it Perpanjang<br>Jens Kendesan<br>Peta                                                                | an STM             | joerpargerige<br>dK<br>A jores textus<br>arr                                                                                                    | edddara 1 gdd      | ć.         |             |              | Banz                                                          | - ac 1100<br>- ac 2000                                                                                                    |           | beijuda — Perja  | G. S. Q                            |
| ah Paawed<br>CV Mitra Abadi =<br>CV Mitra Abadi =<br>ranta<br>na Pelajaran Jasa<br>na Pelajaran Jasa<br>na Pelajaran Jasa<br>na Pelajaran Jasa                                                                                                    | ut Perpanjang<br>ans Kendaraan<br>Pro<br>Adustria                                                                         | an STD             | perparganga<br>NK<br>A perparatan<br>Ini                                                                                                    | elbharr Lyda       | é.         |             |              | BBN2<br>SMONELU<br>BANA THEB                                  |                                                                                                    |           | Berlanda – Perja | G, & G                             |
| Nh Paswood<br>CV Mitra Abadi<br>CV Mitra Abadi<br>sorta<br>ra Polganar Asa<br>ra Polganar Asa<br>ra Polganar Asa<br>ra Polganar Asa<br>ra Polganar Asa                                                                                                    | utphradulestam,<br>it Perpanjang<br>.ens Kendaraan<br>.ens<br>.eas<br>.eas<br>.eas<br>.eas<br>.eas<br>.eas<br>.eas<br>.ea | an STM             | ter<br>participanti<br>arriter<br>arriter<br>arrit | er Beltern angeb   | é.         | •           |              | BBNG<br>SMSHLJJ<br>BANA THRB<br>ACC BPK8                      | as: 1110<br>as: 2200<br>fit: 2109<br>fit: 2109                                                                                                    |           | benedi – Pirpi   | alada que<br>U pose                |
| Nh Pasword<br>CV Mitra Abadi<br>CV Mitra Abadi<br>CV                                                                                                    | utpänoduleistum,<br>ut Perpanjang<br>sens Kendaraan<br>ma<br>Auxistna<br>Cax Pisik<br>Auxistna<br>Auxistna                | an STM             | perpargenge<br>VK<br>A jergi ligister<br>Ini<br>Ini                                                                                                    | erður um sada      | í.         |             |              | Singe<br>Li Mang<br>Bant Mang<br>Ang Sha<br>Maga              | He 1110<br>No. 2226<br>No. 2226<br>No. 2266<br>No. 2266<br>No. |           | Beards – Perg    | G, & Q                             |
| Anth Phanwood<br>CV Matrix Abadi =<br>CV Matrix Abadi =<br>CV Matrix Abadi =<br>CV Matrix Abadi =<br>CV Matrix Abadi =<br>CV Matrix Abadi =<br>CV Inipi<br>CV Matrix Abadi =<br>CV Inipi<br>CV Matrix Abadi =<br>CV Inipi<br>CV Inipi | ut Perpanjang<br>Jens Kenducan<br>Peta<br>Atin strik<br>CEX FISH<br>Atin Salest                                           | an STM             | Leerongarga<br>NK<br>A Jerni Renta<br>Ini<br>Ini<br>Ini                                                                                                    | ak Bythorn a geto  | í.         |             |              | BBNZ<br>BMONILLI<br>BANNA THIRE<br>ACC BPKB<br>LICEL          |                                                                                                    |           | beaute Perja     | G. St. 🖉                           |
| ah Paawed<br>CV Mitra Abadi =<br>CV Mitra Abadi =<br>randa<br>randa<br>ranka See Kentasaan<br>ranka See Kentasaan<br>ranka See K                                                                                                    | uhphnodule-tom,<br>it Petpanjang<br>.ens Kendaraan<br>Peta<br>.atus stink<br>.ctx FISH<br>.atus Sakisat                   | an STI             | perturgerge<br>NK<br>A propiester<br>Stricture<br>National                                                                                                    | 948tham - 9da      | ć.         |             |              | BBNG<br>SMONLJJ<br>BANA THEB<br>ACC BRB<br>JACA<br>TOTAL BANA | m: 1000<br>  m: 2000<br>  m: 2000<br>  m: 2000<br>  m: 2000                                                                                                    |           | besedt – Perja   | α φ Φ                              |

#### e) Menu Transaksi Biro Jasa

Di menu ini berfungsi untuk membuat data transaksi perpanjangan dan pembuatan STNK. Di menu ini, Admin dapat menambah, megubah, dan menghapus data transaksi pembuatan dan perpanjangan STNK yang tersedia, serta mencetak invoice tagihan / pembayaran. Sedangkan pemilik, hanya dapat melihat data yang tersedia. Dengan tampilan sebagai berikut ;

|                                                  | 🌢 Tra  | nsaksi Bir        | o Jasa                 |                   |                       |                     |               |                  |              |              |                   | + 1ee |
|--------------------------------------------------|--------|-------------------|------------------------|-------------------|-----------------------|---------------------|---------------|------------------|--------------|--------------|-------------------|-------|
| = ente                                           | -      |                   |                        |                   |                       |                     |               |                  |              |              |                   |       |
| Itata Pelayanan Juwa                             | Taripi | kan 10 ¥ di       | ##                     |                   |                       |                     |               |                  |              | Cart         |                   |       |
| flata Jerri) Handwisain                          |        | Kode<br>Transaksi | Tanggal<br>Transaksi   | Nama<br>Pelanggan | Pelayanan Josa        | Jenis<br>Rendarson  | Namor<br>Plat | Romor Rangka     | Total Blays  | Using Rayar  | Status<br>Bayar   | Alei  |
| Data Perduatan 5719.<br>Data Perparpangan 5711K  | 4      | 97-000011         | 2013-47-18<br>23:54:23 | ATD               | Peribuatan<br>STNM    | BEAT SPERTY<br>3003 | BAZZIBALIS    | MH5.M91171445356 | 3,825,352,80 | 3,635,252.00 | Lates             |       |
| hannaksi Beru Juna<br>Jerunah Tuanjaka Beru Juna | 3      | #7-809903         | 3023-67-34<br>6733358  | uniansh           | Perpanjangan<br>S7966 | BEAT SPORTV<br>2021 | BISMOUS       | JUNIELKU7054254  | 295,820.00   | 100,000.00   | Belum<br>Linto    |       |
| india 11mm                                       | - 1    | 1(7-000003)       | 3033-07-34<br>07:34:51 | eHA28             | Perparjungun<br>STIN  | BEAT SPORTY<br>2021 | 001344LM      | 198363698254558  | 321,800,20   | 30,000.00    | Delarri<br>Lartas |       |
| ball Pachenici                                   | 24     | 107-000034        | 2023-07-28<br>21;98-41 | MUNICASU:         | Peribuatan<br>17146   | V4810-125<br>2021   | •             | JM111948051501   | 1,687,499,20 | 8.00         | Dilum-<br>Lunis   |       |

| € → C @ location//            | ingana/mant.php?misdule=hom_J | ranaka jaufatom calis     |   |              |             | 年 🏚 🔮 1                   |
|-------------------------------|-------------------------------|---------------------------|---|--------------|-------------|---------------------------|
| (V) CV Mitra Abadi            |                               |                           |   |              |             | Q 10000 -                 |
|                               | 🕼 Input Transaksi Bi          | ro Jasa                   |   |              | at been     | n - Torono Bresana - rest |
| 🕈 beranda                     |                               |                           |   |              |             |                           |
| 🖉 Data Pelayanan Jasa         | Kode Transaksi                | 67-2020025                |   | Nes Plat     |             |                           |
| 🖉 Data Jerra Kenduraan        | Tanggal Transakor             | 2022 (96:81 03:19:39      |   | No Mean      |             |                           |
| 🖉 1045 Perthador 5786         | Alarta Palanggan              |                           |   | No Ratgha    |             |                           |
| 🖉 Dala Perpanjangan STMR      | Relayanan Jasa                |                           | 1 | Total Blaya  | 10.000      |                           |
| Transidisi Biro Jana          | Parpanjangan STML             | - Hits Populargae Still - |   | Using Bayar  | No. 2220    |                           |
| a Laporan Trinsaksi Biro Jawa | Perribuatan ST/M              | ··· PHID President III St |   | Status Gayar | Belomischas | -                         |
| A Data Use                    |                               |                           |   |              |             |                           |
| # t0ah Paceword               |                               | Simples Batel             |   |              |             |                           |
|                               |                               |                           |   |              |             |                           |

#### f) Menu Laporan Transaksi

Di menu ini Admin dan pemilik dapat mengakses dan dimenu iniberfungsi untuk mencetak laporan transaksi. Dengan cara, pilih periode tanggal, lalu pilih kategori yang diinginkan, lalu klik lihat, lalu klik cetak yang nantinya akan keluar dalam file excel.

Dengan tampilan sebagai berikut ;

|                                                                                                    | -    |                               |                                           |                             |                                         |                                           |                     |                              |           |                              |                              |                                     |
|----------------------------------------------------------------------------------------------------|------|-------------------------------|-------------------------------------------|-----------------------------|-----------------------------------------|-------------------------------------------|---------------------|------------------------------|-----------|------------------------------|------------------------------|-------------------------------------|
| servinta                                                                                                    | E La | poran tra                     | insaksi Biro Ja                           | 158                         |                                         |                                           |                     |                              |           | daianda 1                    | pene 3 llaty?                | orans.lt                            |
| Deta Pelatyenan Jaco                                                                                                  | Tang | pal (1                        | .07-2012                                  | al.                         | 85-07-2021                              | Ka                                        | segnet.             | Perpenjangan ST              | NA.       | ٣                            |                              |                                     |
|                                                                                                    |      |                               |                                           |                             |                                         |                                           |                     |                              |           |                              |                              |                                     |
| eta Jerra Korelanaer                                                                                                  |      | -                             |                                           | -                           |                                         |                                           |                     |                              |           |                              |                              |                                     |
| uta Jerra Kenduran<br>Ma Perdiautan 37105                                                                             |      |                               | Bona 🚽                                    | that Die                    | dissi                                   |                                           |                     |                              |           |                              |                              |                                     |
| da Jersis Kondursunt<br>As Pendisadan 37146<br>As Penjangangan (37346                                                 |      |                               | Bosa 🖌                                    | Uhar Die                    | einin -                                 |                                           |                     |                              |           |                              |                              |                                     |
| fa Arris Kindaman<br>Ar Arrigadan STAR<br>Ka Perpanyangan STAN<br>Arrigan Arris                                       |      | Ands<br>Transmit              | Brown I                                   | Nur Die                     | Pelapanet June                          | Juris Section and                         | No. Phys.           | nologia                      | Au Made   | Ratio<br>Bows                | trang<br>Beyer               | Slatur<br>Roya                      |
| da Jeros Kendanaan<br>Au Perduadan 37146<br>Au Perduajangan 37346<br>amakto Birtó Jarca<br>poran Transakat Birto Jana | -    | Anda<br>Tumunini<br>41-000005 | Terggel Tremose<br>2025-07-04<br>07:361() | Basin<br>Principus<br>Diset | Pelayanan Jana<br>Perjanjangan<br>gTirk | Layofa Yacaba sala<br>BEAT SPORTY<br>2021 | NOTION<br>S21244L44 | No Reegla<br>200225568254150 | NG Youn ' | Table<br>Mores<br>121,800,20 | Theag<br>Report<br>10,000.06 | Status<br>Royar<br>Delarri<br>Lutot |

#### g) Menu Data User

Di menu ini berfungsi untuk melihat data user yang tersedia. Di menu ini, pemilik dapat menambah, megubah, dan menghapus data user untuk dapat mengakses. Sedangkan admin, hanya dapat melihat data yang tersedia. Dengan tampilan sebagai berikut ;

| € → C @ locatiosti                | ing assembly physical      | odule-use/         |              |           |           |                 |        |           | Q \$          |          |
|-----------------------------------|----------------------------|--------------------|--------------|-----------|-----------|-----------------|--------|-----------|---------------|----------|
| (V) CV Mitra Abadi                | E.                         |                    |              |           |           |                 |        |           | anet 🗊        | diatin - |
|                                   | 🍐 Manajem                  | en User            |              |           |           |                 |        |           | +             | tional   |
| 🖷 Beranda                         | The second                 | -11                |              |           |           |                 |        | 1.111 M   |               |          |
| 🖉 Sata Pelayanan Jasa             | Tampikan 10                | ♥ data             |              |           |           |                 |        | Carts     |               |          |
| 🖉 Data Jersh Kerdaraan            | fin. *                     | Fato               |              | Usersame. | P.        | Nama User       | .*.    | Hak Aksen | Aks           |          |
| 🖉 Uata Peretivalari STHK          | 1                          |                    | admin        |           | Porturals |                 | Admin  |           |               | •        |
| a Data Perperjangan 1756          | 3                          | 0                  | DALAY        |           | Jarraha   | <del>4</del> 9) | Percik |           |               |          |
| an Translat Day Jaw               | 220743542.949              |                    |              |           |           |                 |        |           |               |          |
| 🖨 Laporen Transeka bivo Jasa      | Merandickie 12             | anipi) 2 dan 2 das | <u>1</u>     |           |           |                 |        |           | -             |          |
| A Delather                        |                            |                    |              |           |           |                 |        |           |               |          |
| · Ubah Fasaward                   |                            |                    |              |           |           |                 |        |           |               |          |
| ← → C @ locatruit.to              | ingasatinan gitigilin<br>E | odule-form_ueer    | dzione - add |           |           |                 |        |           | ¢ Ø           | 1 (0)    |
|                                   | Contract Use               | er.)               |              |           |           |                 |        |           | A Develo - De | 11964    |
| · Teranda                         |                            | 1. 2010 B          |              |           |           |                 |        |           |               | _        |
| 🖉 Thita Pelayanan Jose            |                            | Usimame            |              |           |           |                 |        |           |               |          |
| R Data arris Herefanaer           |                            | Password           |              |           |           |                 |        |           |               |          |
| Data Pembeatan STHK               |                            | Hama User          |              |           |           |                 |        |           |               |          |
| 🖉 Data Perpangangan STAN          |                            | Pak Albert         |              |           |           |                 |        |           |               |          |
| a Transist Des Jass               |                            |                    |              |           |           |                 |        |           |               |          |
| 🖉 Laporan Transaksi Biro Jasa     |                            |                    | Setter       | 2012      |           |                 |        |           |               |          |
| A Data the                        |                            |                    |              |           |           |                 |        |           |               |          |
| <ul> <li>Useh Password</li> </ul> |                            |                    |              |           |           |                 |        |           |               |          |

## h) Menu Ubah Password

Di menu ini berfungsi untuk mengganti password di masing-masing user yang dimiliki.

Dengan tampilan sebagai berikut ;

| (V) CV Mitra Abadi              |                     | 🗿 sanakaja -                |
|---------------------------------|---------------------|-----------------------------|
|                                 | Ubah Password       | A Service ( Descript ) that |
| e Branda                        |                     |                             |
| 😰 Data Pelayanan Juan           | PatheortLana        |                             |
| 🖉 Data Jerra Kenduraan          | Papaword Dana       |                             |
| 🔒 Data Perstaatan GTWK          | stang/Reserved Bana |                             |
| 🕼 Dala Perpanjangan STHK        | (1)                 |                             |
| 🖗 Transalisi Ukra Jawa          | Therefore a         |                             |
| 🛿 Laponnes Traesladou Ráné Jasú |                     |                             |
| Cutation                        |                     |                             |
| Citab Demonst                   |                     |                             |